## Локальный сервер Mobile SMARTS

Последние изменения: 2024-03-26

В процессе установки загружается локальный сервер Mobile SMARTS, который является общим для всех продуктов, работающих на платформе Mobile SMARTS. По умолчанию сервер устанавливается в папку Server по пути:

c:\Program Files (x86)\Cleverence Soft\Mobile SMARTS\Server\.

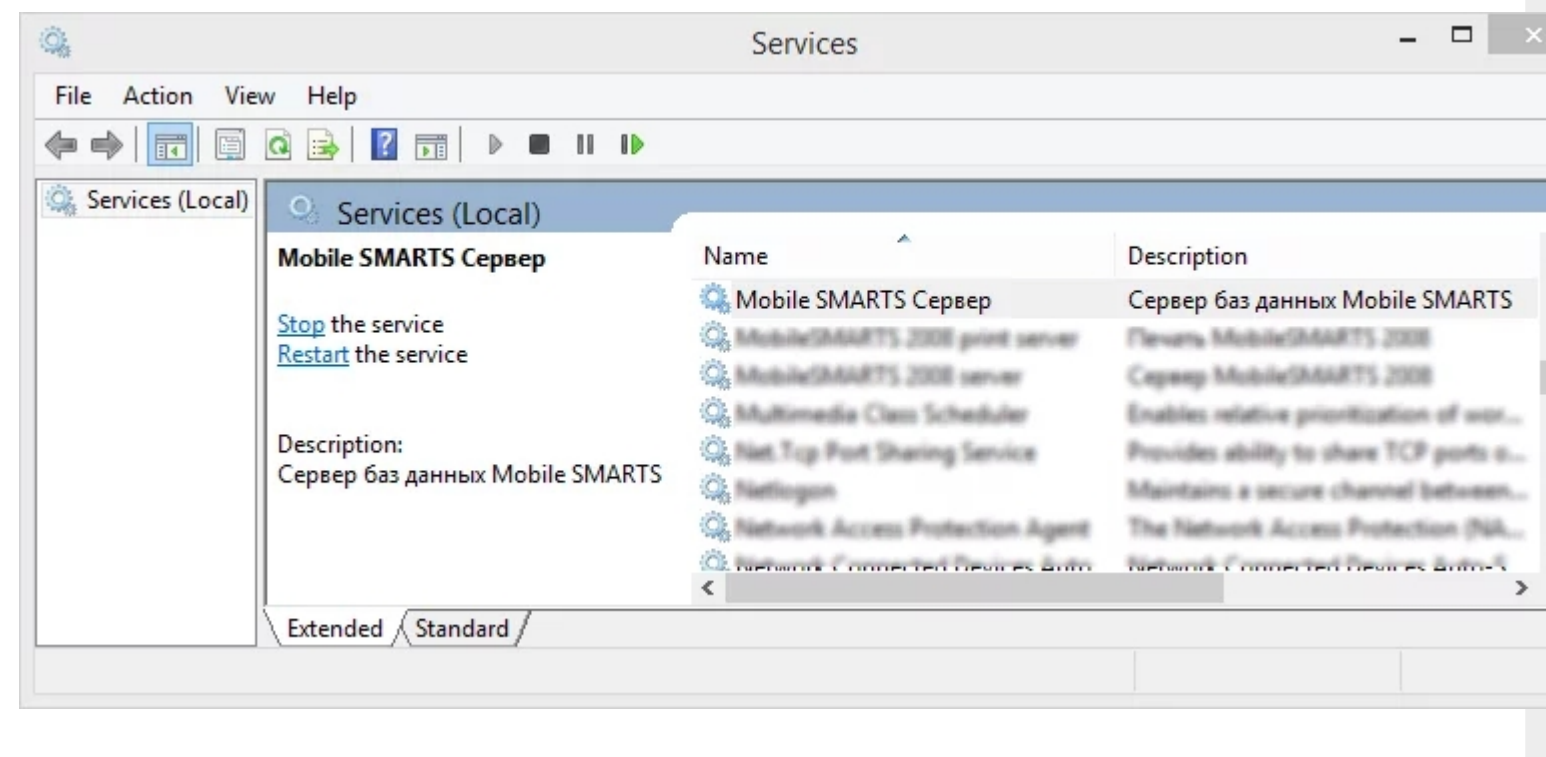

сервер Mobile SMARTS, Mobile SMARTS

#### Не нашли что искали?

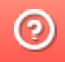

# Запуск локального сервера Mobile SMARTS на ПК

Последние изменения: 2024-03-26

### Вариант 1

С помощью панели «Администрирования серверов Mobile SMARTS»: зайдите в левом нижнем углу экрана в меню «Пуск», выберите папку «Cleverence Soft», далее в Mobile SMARTS нажмите «Администрирование серверов Mobile SMARTS».

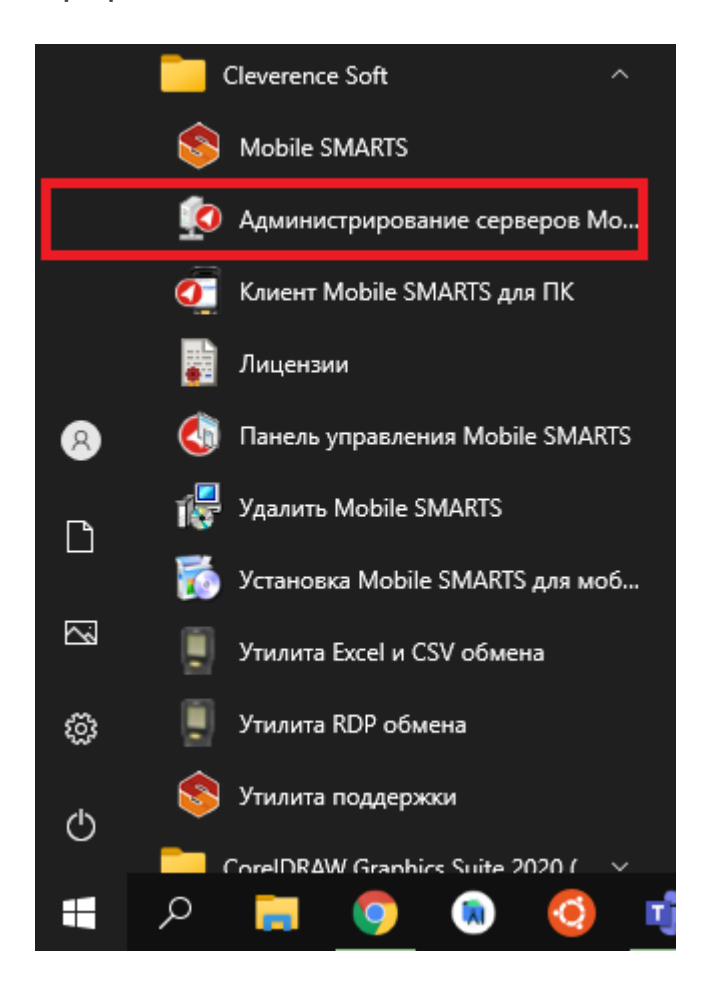

Для запуска сервера необходимо запустить или перезапустить службу. Появится уведомление о состоянии запуска.

| 🖳 Администрирование сервера Mobile SMARTS |                                                                                           |  |
|-------------------------------------------|-------------------------------------------------------------------------------------------|--|
| S Mobile SMARTS                           | Состояние<br>Адрес: <u>http://localhost:10501/</u>                                        |  |
| ✓ Сервер Mobile SMARTS                    | Состояние: служба запущена<br><u>Открыть файл лога</u>                                    |  |
| Магазин 15, Расширенный с Ки              | Запустить службу Перезапустить службу Остановить службу Диагностика и исправление проблем |  |
| Магазин 15, Расширенный с Ки              |                                                                                           |  |
|                                           | Настройки                                                                                 |  |
|                                           | Сохранить настройки Отменить изменения                                                    |  |

| 🛃 Администрирование сервера Mobile SMARTS |                                                                                           | - |  |
|-------------------------------------------|-------------------------------------------------------------------------------------------|---|--|
| S Mobile SMARTS                           | Cостояние<br>Aдрес: <u>http://localhost:10501/</u>                                        |   |  |
| ✓ Сервер Mobile SMARTS                    | Состояние: служба запущена<br>Открыть файл лога                                           |   |  |
| Магазин 15, Расширенный с Ки              | Запустить службу Перезапустить службу Остановить службу Диагностика и исправление проблем |   |  |
| Магазин 15, Расширенный с Ки              |                                                                                           |   |  |

CLEVERENCE.RU — 2/3

### Вариант 2

Из панели управления «Службами» (Services) ОС Windows: для открытия панели управления службами нужно зайти в пуск, в строке вписать службы (или services), нажать на ввод или выбрать Службы (Service).

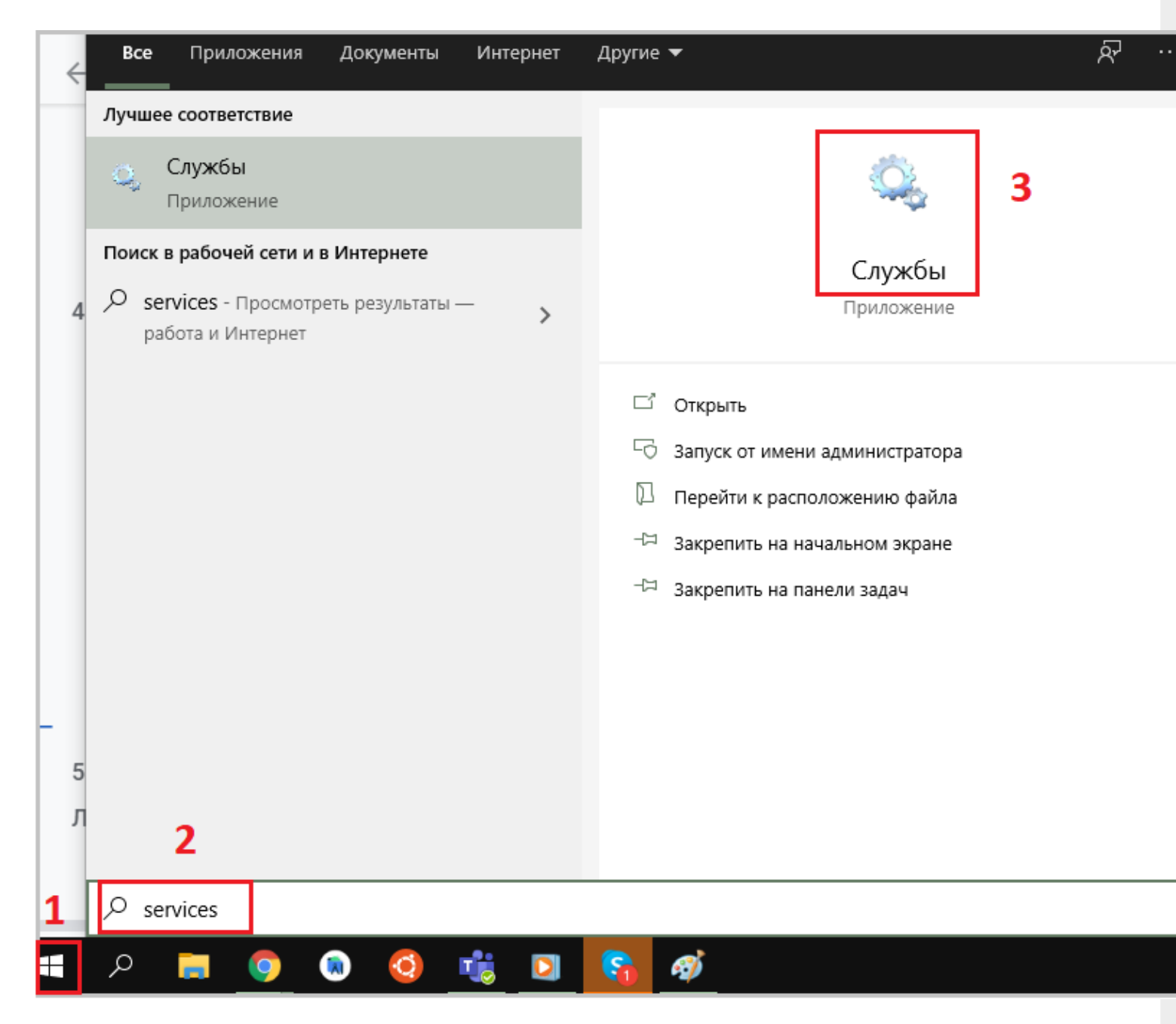

В открывшейся панели найдите «Mobile SMARTS Сервер» и запустите службу (Start). Когда служба запущена, у нее отображается соответствующий статус «Выполняется/Запущена» (Running). После запуска службы сервер будет доступен.

| 🖏 Службы — 🗆                                                                            |                                                                                                    |                                                                                                    |                                           |                                                                                                    |                                                                                                    |  |  |
|-----------------------------------------------------------------------------------------|----------------------------------------------------------------------------------------------------|----------------------------------------------------------------------------------------------------|-------------------------------------------|----------------------------------------------------------------------------------------------------|----------------------------------------------------------------------------------------------------|--|--|
| Файл Действие Вид Справка                                                               |                                                                                                    |                                                                                                    |                                           |                                                                                                    |                                                                                                    |  |  |
|                                                                                         |                                                                                                    |                                                                                                    |                                           |                                                                                                    |                                                                                                    |  |  |
| 🔍 Службы (локалы                                                                        |                                                                                                    |                                                                                                    |                                           |                                                                                                    |                                                                                                    |  |  |
| Mobile SMARTS server                                                                    | Имя ^                                                                                                    | Описание                                                                                                    | Состояние                                 | Тип запуска                                                                                                    | Вход от имени                                                                                                    |  |  |
| О <u>становить</u> службу<br>Перезапустить службу                                       | © DevicesFlow_49404<br>© DHCP-клиент<br>© Diagnostic Executio<br>© DNS-клиент<br>© Google Chrome Elec<br>© GraphicsPerfSvc<br>© Intel(R) Content Pro<br>© Intel(R) HD Graphic<br>© KtmRm для коорди<br>© MessagingService_4<br>© Microsoft Edge Elev<br>© Microsoft Update H<br>© Mobile SMARTS ext | e8 Позволяет<br>Perистрир<br>Executes di<br>Служба D<br>vation S<br>Graphics p<br>otection Intel(R) Co<br>s Contro Service for<br>инатора Координи<br>49404e8 Служба, o<br>vation Se Keeps Micr<br>lealth Se Maintains<br>ension s | Выполняется<br>Выполняется<br>Выполняется | Вручную<br>Автоматиче<br>Вручную (ак<br>Вручную<br>Вручную (ак<br>Вручную (ак<br>Вручную (ак<br>Вручную (ак<br>Вручную (ак<br>Вручную<br>Отключена<br>Автоматиче | Локальная сис<br>Локальная слу<br>Локальная сис<br>Сетевая служба<br>Локальная сис<br>Локальная сис<br>Локальная сис<br>Сетевая служба<br>Локальная сис<br>Локальная сис<br>Локальная сис<br>Локальная сис<br>Локальная сис |  |  |
| < > Расширенный / Стандартный / Запуск службы "Mobile SMARTS server" на "Докальный комп | Mobile SMA 3   Office Sour 0   Office Sour 0   OpenSSH A 0   Plug and Pl 0   PrintWorkfl 0   Quality Win 0   Shared PC A 0   SMP диског 0                                                                                                    | апустить<br>Остановить<br>Іриостановить<br>Іродолжить<br>Іерезапустить<br>Ссе задачи ><br>Обновить                                                                                                    | Выполняется<br>Выполняется<br>Выполняется | Автоматиче<br>Автоматиче<br>Вручную<br>Отключена<br>Вручную<br>Вручную<br>Отключена<br>Вручную                                                                   | Сетевая служба<br>Локальная сис<br>Локальная сис<br>Локальная сис<br>Локальная сис<br>Локальная сис<br>Локальная сис<br>Сетевая служба                                                                                      |  |  |
| рануск служов тобліс зликло зегуст на локальный комп                                    | С                                                                                                    | правка                                                                                                    |                                           |                                                                                                    |                                                                                                    |  |  |

Сервер Mobile SMARTS, Mobile SMARTS

### Не нашли что искали?

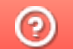

## Назначение элементов установки сервера Mobile SMARTS

Последние изменения: 2024-03-26

#### Назначение элементов установки сервера Mobile SMARTS:

| Windows 10 (C:) > Program Files (x86) > Cleverence Soft > Mobile SMARTS > Server |                                  |                  |                 |        |  |
|----------------------------------------------------------------------------------|----------------------------------|------------------|-----------------|--------|--|
| ^                                                                                | Имя                              | Дата изменения   | Тип             | Размер |  |
|                                                                                  | DataService                      | 08.06.2021 11:34 | Папка с файлами |        |  |
|                                                                                  |                                  | 08.06.2021 11:34 | Папка с файлами |        |  |
|                                                                                  | PrintService                     | 08.06.2021 11:34 | Папка с файлами |        |  |
|                                                                                  | Server Admin                     | 08.06.2021 11:34 | Папка с файлами |        |  |
|                                                                                  | SignService                      | 08.06.2021 11:34 | Папка с файлами |        |  |
|                                                                                  | S Cleverence.MobileSMARTS.Server | 28.05.2021 20:17 | Приложение      | 96 KE  |  |
|                                                                                  |                                  |                  |                 |        |  |

- DataService: основная папка с рабочими dll сервера;
- ManagerService: файлы работы веб-сервиса;
- PrintService: файлы работы веб-сервиса печати;
- Server Admin: файлы панели администрирования серверов Mobile SMARTS:
- SignServer: сервер подписи на стороне сервера;
- Cleverence.MobileSMARTS.Server.exe: приложение сервера.

В панели можно настраивать не только сервер Mobile SMARTS, который загружается при установке программы, но и сервера баз данных и печати (устанавливаются на него при подключении баз).

По умолчанию имя основного сервера «Сервер Mobile SMARTS», а порт сервера 10501 (10502 при использовании протокола HTTPS).

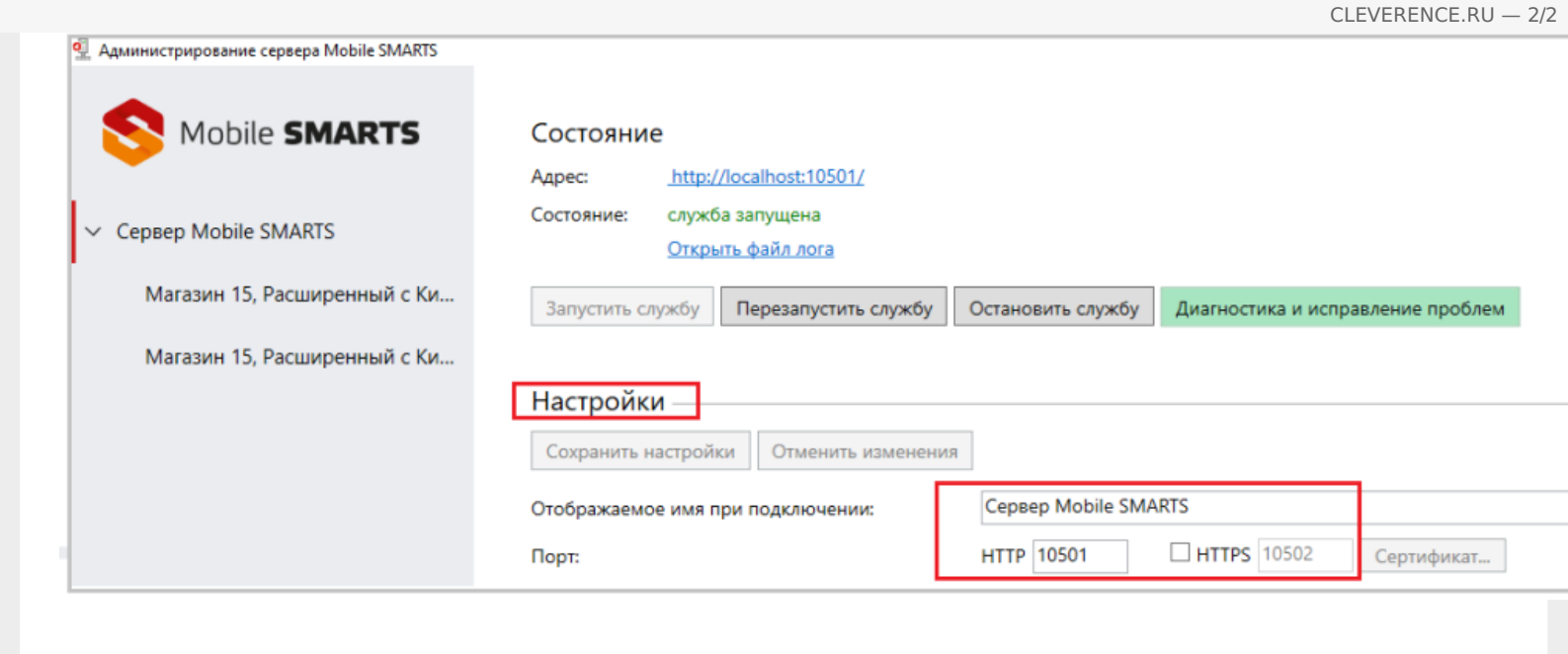

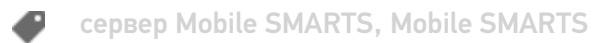

#### Не нашли что искали?

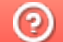

## Режимы работы «Без сервера Mobile SMARTS»

Последние изменения: 2024-03-26

Оффлайн-обмен данными (документами, справочниками номенклатуры) между мобильным устройством и учетной системой в таком режиме происходит напрямую, минуя сервер Mobile SMARTS. При этом TCД должен быть подключен к ПК с помощью USB кабеля.

Также существует вариант прямой работы с устройством, когда база Mobile SMARTS «Без сервера» расположена на удаленном компьютере, а работа с ТСД происходит на локальном компьютере, с которого выполнено удаленное подключение (RDP) к ПК с базой Mobile SMARTS.

TCД подключается с помощью кабеля к локальному компьютеру, на котором находится специальная папка обмена, куда копируются файлы с помощью утилиты синхронизации RDP (входит в дистрибутив платформы Mobile SMARTS). Утилита копирует необходимые файлы между TCД и удаленным компьютером в сети, на котором установлена 1С с драйвером (для активации утилиты обратитесь к вашему администратору).

#### Не нашли что искали?

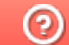

# Режимы работы «С сервером Mobile SMARTS»

Последние изменения: 2024-03-26

Режим работы позволяет выполнять ряд задач с помощью сети Wi-Fi, без подключения кабелем или в оффлайн-режиме через USB-кабель. При оффлайн-режиме работы с сервером Mobile SMARTS часть данных, необходимых для работы, находится на мобильном устройстве, а часть на сервере Mobile SMARTS.

Основной функционал:

- обмен документами и справочниками;
- использование технологии гибридного хранения данных (HYDB);
- обновление конфигурации мобильной программы;
- обновление конфигурации клиента Mobile SMARTS, установленного на мобильном устройстве;
- сбор логов и безопасность HTTPS;
- печать через сервер.

Mobile SMARTS, сервер Mobile SMARTS

#### Не нашли что искали?

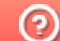

# Работа с сервером Mobile SMARTS через кабель

Последние изменения: 2024-03-26

Обмен данными и обновление клиента всегда происходит только через провод, никакого онлайна нет.

Есть возможность «довыгрузки» справочника номенклатуры (только новые, без необходимости выгружать уже выгруженное).

Отсутствует коллективная работа с документами и автоматическая загрузка.

Сервер Mobile SMARTS

#### Не нашли что искали?

## Прямое подключение к устройству (Batch)

Последние изменения: 2024-03-26

Batch режим подразумевает работу напрямую учетной системы и ТСД, без сервера Mobile SMARTS, при прямом подключении ТСД к ПК через кредл или кабель. Обмен данными и обновление клиента всегда происходит только через провод, никакого онлайна нет. Все справочники хранятся непосредственно на ТСД, выгрузка/загрузка справочников происходит напрямую из учетной системы на ТСД и обратно. Актуальная информация в справочниках только на момент последней выгрузки.

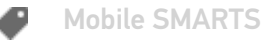

Не нашли что искали?

## Работа с папкой обмена (RDP режим)

Последние изменения: 2024-03-26

Режим подходит для работы множества пользователей, через терминальный доступ (RDP). Для работы с TCД, не подключенными к тому конкретному компьютеру, на котором работает учетная система, предусмотрена специальная утилита синхронизации.

Обмен данными в RDP режиме происходит между учетной системой и TCД уже не напрямую, а через сетевую папку обмена. Обязательно должен быть удаленный доступ по сети к компьютеру с установленной учетной системой и Mobile SMARTS.

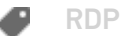

Не нашли что искали?

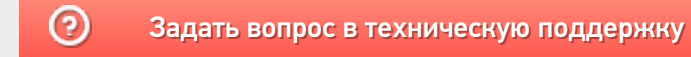

## Работа с сервером через утилиту обмена SyncUtil

Последние изменения: 2024-03-26

Утилита обмена (она же Cleverence.Synchronizer.exe) предназначена для отправки файлов данных из базы Mobile SMARTS на TCД (на OC Android, Win CE/ Mobile). Используется в том случае, если нет возможности подключиться к Wi-Fi, но нужны преимущества серверной базы.

Данная утилита входит в состав платформы Mobile SMARTS, т.е. устанавливается из \*.msi вместе с сервером, панелью и др. элементами, и по умолчанию находится в папке по пути:

«C:\Program Files (x86)\Cleverence Soft\Mobile SMARTS\SyncUtil»

Перед началом работы утилиту необходимо настроить для этого обратитесь к администратору вашей компании или в службу Технической поддержки.

Mobile SMARTS

Не нашли что искали?

 $\bigcirc$